# Agendamento de Publicação

### DEFINIÇÕES

Após a assinatura de um documento publicável, o ícone "Agendar Publicação" aparece no menu superior da tela.

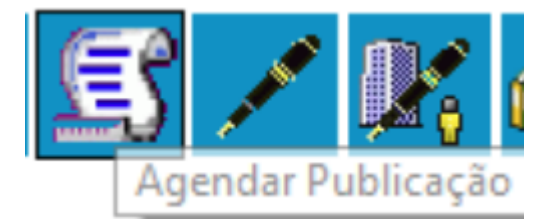

#### Republicação

Após a confirmação da publicação, se for necessário efetuar uma republicação, retificação ou apostilamento, então uma publicação relacionada deve ser criada. Essa publicação possui as mesmas informações do documento, inclusive a numeração, porém é possível alterar o conteúdo e realizar um novo agendamento. Além disso, no resultado da pesquisa de publicações, é permitido visualizar todas as publicações relacionadas de um mesmo documento.

### PARÂMETROS NECESSÁRIOS

| Nome | Descrição |
|------|-----------|
|      |           |
|      |           |
|      |           |
|      |           |
|      |           |
|      |           |

**IMPLEMENTAÇÃO** 

| Ação               | caminho            | Sistema |
|--------------------|--------------------|---------|
| Agendar publicação | Agendar Publicação | SEI     |
|                    |                    |         |
|                    |                    |         |

# DETALHES DA IMPLEMENTAÇÃO

A confirmação de publicação é verificada por meio do seguinte endereço:

## http://[servidor

sei]/sei/publicacoes/controlador\_publicacoes.php?acao=publicacao\_pesquisar&id\_orgao\_publicacao =[id do órgão no SEI], em que a variável [servidor sei] é o endereço web do SEI do órgão ou entidade e a variável [id do órgão do SEI] é o ID do órgão.

*Destaca-se que, enquanto a publicação do documento não for confirmada, é possível alterar ou cancelar o agendamento.* 

Revisão #2 Criado 14 June 2021 23:06:00 por Elmi Silva de Araújo Atualizado 13 August 2021 17:04:29 por Elmi Silva de Araújo